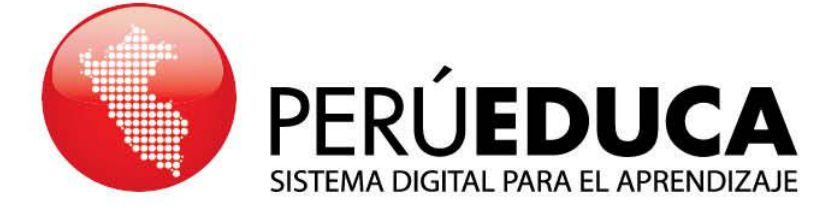

## **¿CÓMO ME REGISTRO?** FUNCIONARIO

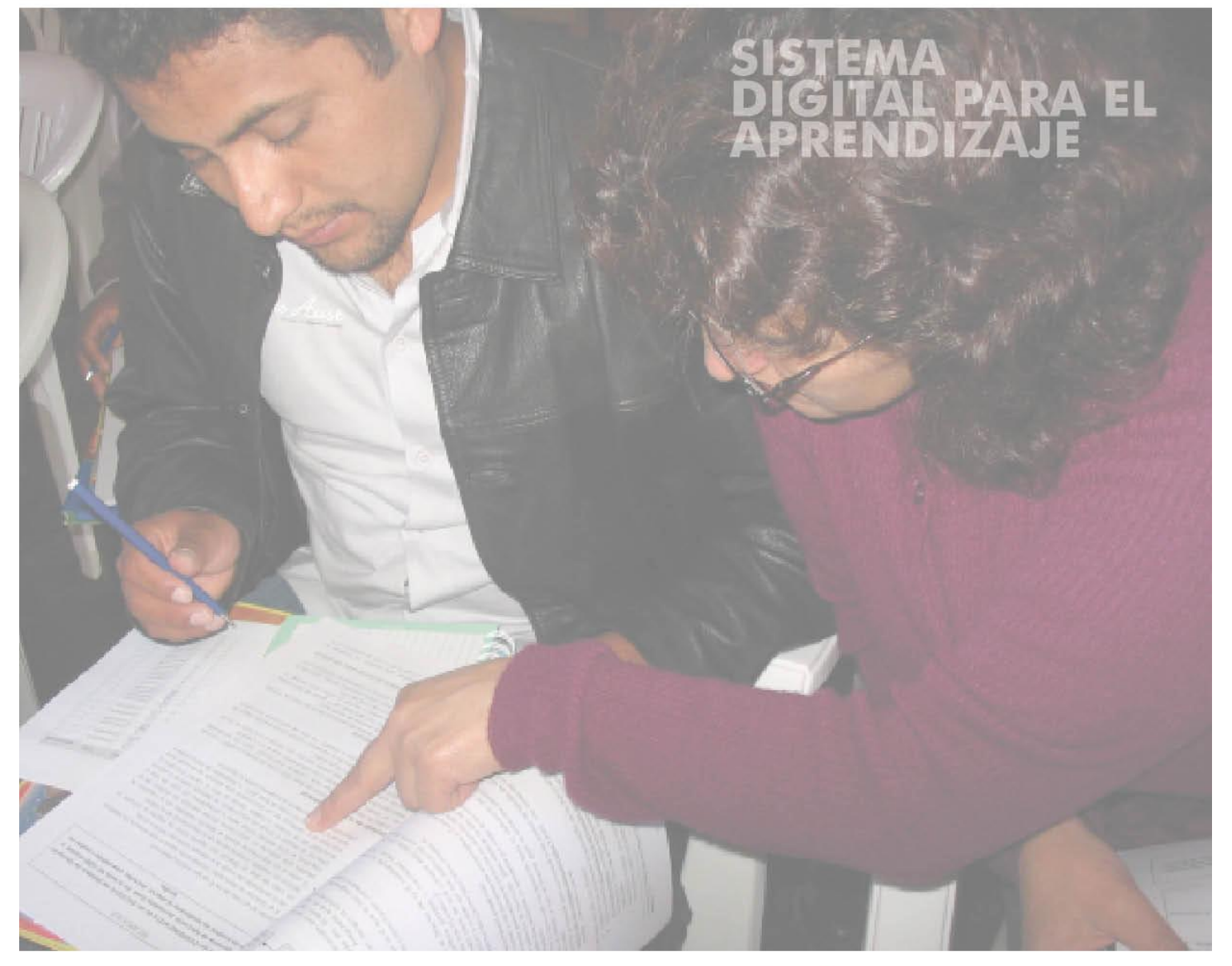

www.perueduca.pe

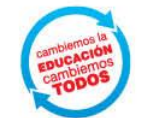

PERÚ Ministerio de Educación

**1.** Ingresa a internet. En la barra de dirección escribe: <u>www.perueduca.pe</u>, luego presiona la tecla **Enter**.

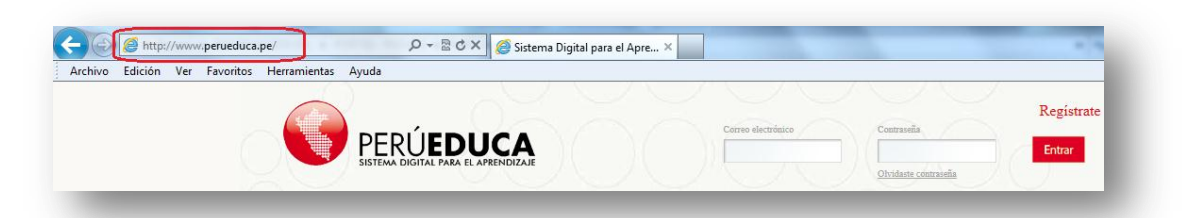

**2.** En PerúEduca, haz clic sobre la opción **Registrate**. A continuación, agrega información en el formulario **crear cuenta**. (El registro sólo se realiza una vez, posteriormente debes loguearte con tu usuario y contraseña).

|                   |                      | Registrate |
|-------------------|----------------------|------------|
| orreo electrónico | Contraseña           |            |
|                   |                      | Entrar     |
|                   | Olvidaste contraseña |            |

**5.** En el formulario, selecciona el perfil **Funcionario** e ingresa información en los campos obligatorios. Al finalizar, haz clic en el botón **Guardar**.

| scoja su Perfil:                                       |                   | Región                              | Ver Tutorial |
|--------------------------------------------------------|-------------------|-------------------------------------|--------------|
| [Seleccione]                                           |                   | [Seleccione]                        | •            |
| [Seleccione]                                           |                   |                                     |              |
| Docente  Modular:                                      |                   | Provincia                           |              |
| Director                                               |                   | [Seleccione]                        |              |
| Funcionario                                            | <u>Click aquí</u> | Distrito                            |              |
| Aliado                                                 |                   | [Seleccione]                        | •            |
| Nombre (Obligatorio)                                   |                   | Institución Educativa (Requerido)   |              |
|                                                        | 0                 | [Seleccione]                        | •            |
| Apellido (Obligatorio)                                 |                   | Fecha de nacimiento                 |              |
|                                                        |                   | 1 💌 enero 💌 1970 💌 🗂                |              |
| NI (Obligatorio)                                       |                   | Género                              |              |
| (obligatorio)                                          |                   | Hombre                              |              |
| Dirección de correo (Obligatorio)                      |                   | 4843                                |              |
| (                                                      |                   | Refrescar                           |              |
| ngresa un correo frecuente porque este será tu usuario |                   | Texto de verificación (Obligatorio) |              |
| Contraseña                                             |                   | Texto de Vermedelon (Obligatorio)   |              |
|                                                        |                   |                                     |              |
| Confirmación                                           |                   |                                     |              |
| commucion                                              |                   |                                     |              |
|                                                        |                   |                                     |              |
| Buardar                                                |                   |                                     |              |
| Aarodaa 📕 Oceanijo 🗍 Ma alvidada mi anatomaña          |                   |                                     |              |
|                                                        |                   |                                     |              |

**4.** Por única vez, el Sistema Digital pare el Aprendizaje mostrará un mensaje confirmando el **usuario** y **contraseña**. Para ingresar, deberá s agregar la contraseña y hacer clic en el botón **Acceder**.

| <i>≫</i> Login                                                                                                    | Volver a la página índice |
|----------------------------------------------------------------------------------------------------|---------------------------|
| Gracias por crearte una cuenta. Tu usuario es abelcaycho@gmail.com y tu contraseña es 384207.<br>Sus datos fueron enviados a su correo. |                           |
| Dirección de correo<br>abelariascaycho@gmail.e                                                                                          |                           |
| Contraseña                                                                                                    |                           |
| Acceder                                                                                                    |                           |
| d <sup>►</sup> <u>OpenID</u> 2 Crear cuenta 🛞 He olvidado mi contraseña                                                                 |                           |

**5.** El Sistema Digital para el Aprendizaje te mostrará las condiciones de uso. El usuario registrado debe leer el documento; al finalizar, haz clic en el botón **Acepto**.

| Bienvenid<br>aceptació  | os a PerúEduca, el Sistema digital para el aprendizaje los contenidos y servicios que ofrece a sus usuarios están sujetos a las condiciones generales de uso y<br>n que aquí se muestran.                                                                                                    | E |
|-------------------------|----------------------------------------------------------------------------------------------------|---|
| as perso<br>condicion   | nas que utilicen las herramientas del Sistema digital se atribuyen la condición de usuarios, lo que implica la aceptación y consentimiento pleno y sin reservas de las<br>es generales de uso y aceptación que se indican.                                                                                                    |   |
| De la terr              | ninología a emplear                                                                                                    |   |
| os térmi.               | tos utilizados en las siguientes Condiciones generales de uso y aceptación tendrán el siguiente significado:                                                                                                    |   |
| PERI     PERI     coleg | EDUCA WEB: corresponde al sitio de Internet donde se aloja el Sistema Digital para el aprendizaje ubicado en la siguiente URL: <u>http://www.perueduca.pe</u><br>IEDUCA ESCUELA: Destinado a atender a los directivos, docentes y alumnos en su quehacer cotidiano. Tiene una versión para colegios con internet y otra para<br>ios sin internet. |   |
| • PERI<br>• USU         | JEDUCA TV: Destinado a atender a los colegios y a las casas por medio de diversos canales educativos<br>ARIO: persona natural que utiliza los servicios del Portal pudiendo ser profesor, alumnos, directivo y familia.                                                                                                    | - |

**6.** Para recordar la contraseña, selecciona una pregunta o crea tu pregunta y escribe la respuesta. Al finalizar, haz clic en el botón **Guardar**.

| -                                                                                                    |                                                                                                    |                |     |
|----------------------------------------------------------------------------------------------------|----------------------------------------------------------------------------------------------------|----------------|-----|
| ecordatorio de la                                                                                                    | a contrasena                                                                                                    |                |     |
| cuál es el segundo :                                                                                                 | nellido de su nadre?                                                                                               |                | í - |
| Cuál es el segundo                                                                                                   | apellido de su padre?                                                                                              |                |     |
| Cuál es el número d<br>Cuál es su principal<br>Cuál fue su primer n<br>Cual era el nombre (<br>scribir mi propia pre | e su carné de biblioteca?<br>número de pasajero de vuelo<br>úmero de teléfono?<br>le su primer profesor?<br>gunta. | más frecuente? |     |
| Suardar                                                                                                    |                                                                                                    |                |     |

**7.** Felicidades, ya te encuentras en el Sistema Digital para el Aprendizaje. Aquí puedes gestionar tu cuenta de correo gmail, crear tu blog, participar de los foros, cursos virtuales, video conferencias, ver en línea y descargar los recursos educativos.

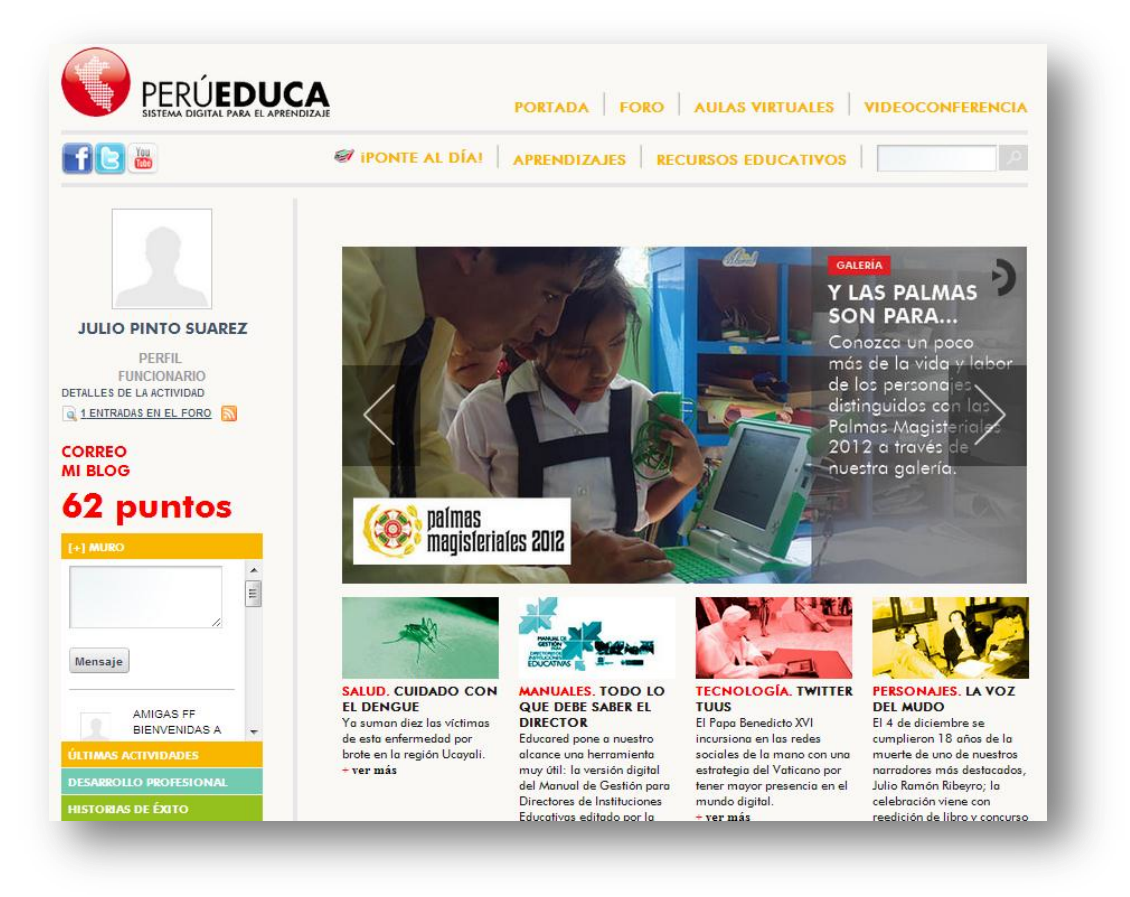